# QJCAM 安装与使用配置 使用说明书

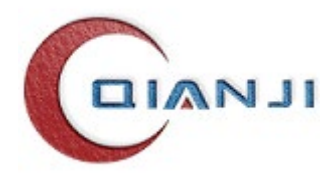

苏州千机智能技术有限公司

# 目录

| 1. | 既述                          | 1  |
|----|-----------------------------|----|
|    | 1.1 QJCAM 安装包文件             | 1  |
|    | 1.2 版本结构                    | 1  |
| 2. | 安装 QJCAM                    | 1  |
|    | 2.1 Windows7/Windows10 首次安装 | 1  |
|    | 2.2 升/降级安装                  | 5  |
|    | 2.3 QJCAM 程序文件夹结构           | 6  |
| 3. | 配置使用许可                      | 6  |
|    | 3.1 授权所需内容                  | 10 |
|    | 3.2 单机版配置                   | 10 |
|    | 3.2.1 获取机器码                 | 10 |
|    | 3.2.2 设置 License 文件         | 13 |
|    | 3.2.3 查看授权状态                | 14 |
|    | 3.3 浮动版配置                   | 15 |
|    | 3.3.1 获取服务器端机器码             | 16 |
|    | 3.3.2 生成 License 文件         | 17 |
|    | 3.3.3 服务器端配置                | 17 |
|    | 3.3.4 停止/启动服务               | 18 |
|    | 3.3.5 客户端设置                 | 19 |
|    | 3.3.6 授权文件更新                | 21 |
|    | 3.4 加密锁                     | 25 |
|    | 3.4.1 获取机器码                 | 25 |
|    | 3.4.2 生成加密锁                 | 25 |
|    | 3.4.3 本机配置                  | 25 |
| 4. | 软件卸载                        | 26 |
|    | 4.1 快捷程序卸载                  | 26 |
|    | 4.2 控制面板卸载                  | 26 |

## 1. 概述

## 1.1 QJCAM 安装包文件

运行安装包文件 QJCAM-4.9.8379.1-Setup-20230627.exe 完成 QJCAM 安装,该 程序同时检查本机是否存在系统运行所必需的组件,并自动部署这些组件。 其它安装与使用配置如下文详述。

## 1.2 版本结构

QJCAM 版本由四级版本号组成:

- (1) .Major Version: 主版本号
- (2) .Minor Version: 次版本号
- (3).Build Version: 构建版本号
- (4) .Revision Version: 修订版本号

例如 QJCAM-4.9.8379.1-Setup-20230627.exe, 主版本号"4", 次版本号"9", 构建版本号"8379", 修订版本号"1"。

点击"文件→关于 QJCAM 2023"菜单,在弹出对话框中显示完整的四级版本号,其中安装包构建版本号在发行 QJCAM 版本时予以标记。

# 2. 安装 QJCAM

## 2.1 Windows7/Windows10 首次安装

step1. 双击安装包 **\*\*** QJCAM-4.9.8379.1-Setup-20230627.exe , 启动 QJCAM 安装过程,进入安装语言选择界面,如下图所示。

| Installer l               | Language | ×      |
|---------------------------|----------|--------|
| Please select a language. |          |        |
|                           | 中文(简体)   | ~      |
|                           | ОК       | Cancel |

图 2-1 安装语言选择

Step2. 选择安装语言, 点击"OK", 进入 QJCAM 安装向导界面, 如下图 2-2 所示, 点击"下一步"。

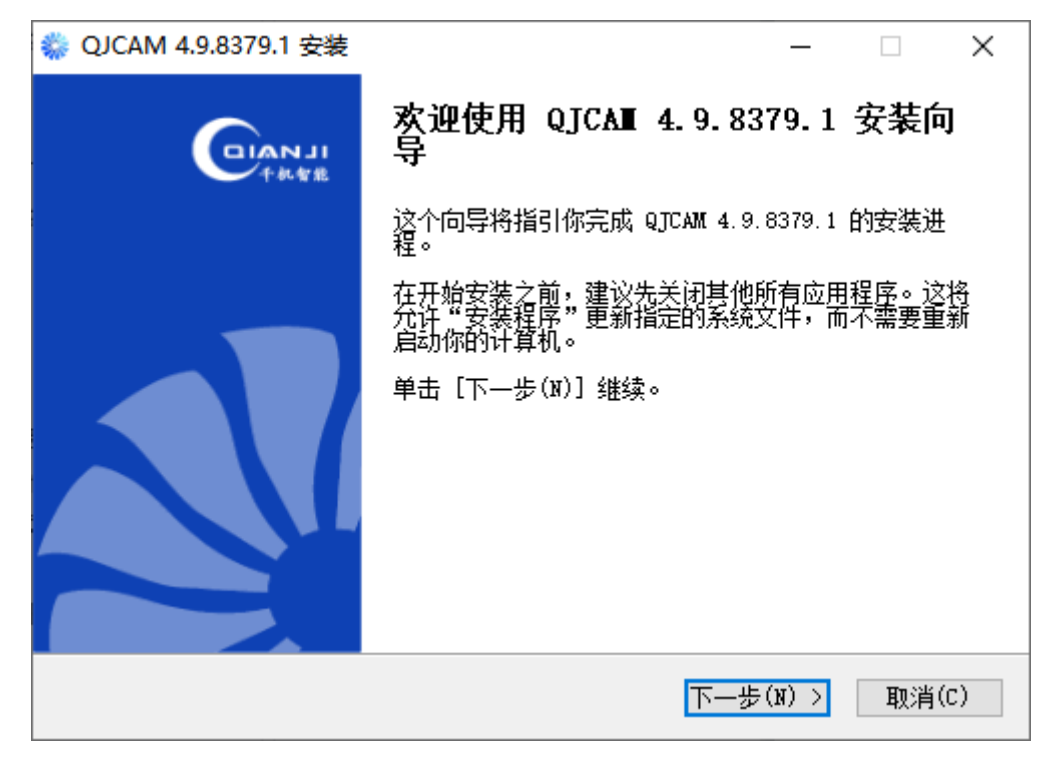

图 2-2 安装向导

Step3. 检阅许可证协议,如下图 2-3 所示。勾选"我接受",点击"下一步"。

| — □                                                                  | ×   |
|----------------------------------------------------------------------|-----|
| <b>许可证协议</b><br>在安装 QJCAM 4.9.8379.1 之前,请检阅授权条款。                     | *   |
| 检阅协议的其余部分,按 [PgDn] 往下卷动页面。                                           |     |
| 用户许可协议                                                               | ^   |
| 在安装本软件前,苏州千机智能技术有限公司(下称"千机")在此特别提                                    |     |
| 醒用户认真阅读本《用户许可协议》(以下称《协议》)中各条款,包括免除或                                  |     |
| 限制千机责任的免责条款及对用户的权利限制。请您审阅并接受或不接受本《协                                  | ~   |
| 如果你接受协议中的条款,单击下方的勾选框。必须要接受协议才能安装 QJCAM<br>4.9.8379.1。单击 [下一步(N)] 继续。 |     |
| □ 我接受"许可证协议"中的条款(A) 苏州千机智能技术有限公司                                     |     |
| < 上一步(P) 下一步(N) > 取消                                                 | (C) |

图 2-3 用户许可协议

Step4. 选择安装位置,如图 2-4 所示。系统缺省设为 C:/Program Files/QJCAM,如安装其它目录,点击"浏览(B)...",选择文件夹。

| —————————————————————————————————————                                        | _          |          | ×   |
|------------------------------------------------------------------------------|------------|----------|-----|
| <b>迭定安装位置</b><br>选定 QJCAM 4.9.8379.1 要安装的文件夹。                                |            |          |     |
| 安装程序 将安装 QTCAM 4.9.8379.1 在下列文件夹。要安装到不<br>览(B)] 并选择其他的文件夹。 单击 [安装(I)] 开始安装进利 | 同文件夹<br>呈。 | ,单击      | 「浏  |
| 目标文件夹<br>C:\Program Files\QJCAM                                              | 浏览(        | B)       |     |
| 所需空间: 445.2MB<br>可用空间: 32.3GB<br>苏州千机智能技术有限公司                                | (-)        | The sold | (2) |
|                                                                              | (1)        | - 取消     |     |

#### 图 2-4 选定安装位置

Step5. 截止这一步,安装程序允许点击"上一步"退回上一步。点击"安装(I)",则开始安装,进入步骤 step6。

Step6. 正在安装 QJCAM,如图 2-5 所示。点击图 2-4"安装"按钮,弹出 正在安装对话框。

| ✿ QJCAM 4.9.8379.1 安装 -                                                                                                    |    | $\times$ |
|----------------------------------------------------------------------------------------------------|----|----------|
| <b>正在安装</b><br>QJCAM 4.9.8379.1 正在安装,请等候。                                                                                                    |    |          |
| 抽取: Qt5Network.dll                                                                                                    |    |          |
| 抽取: Preprocessor.dll 100%<br>抽取: PythonQt.dll 100%<br>抽取: PythonQt_QtAll.dll 100%<br>抽取: QX1sx.dll 100%<br>抽取: Qt5Concurrent.dll 100%<br>抽取: Qt5Core.dll 100%<br>抽取: Qt5Gui.dll 100%<br>抽取: Qt5Multimedia.dll 100%<br>抽取: Qt5MultimediaWidgets.dll 100%<br>抽取: Qt5MultimediaWidgets.dll 100% |    | <        |
| 苏州千机智能技术有限公司 〈 上一步(P) 下一步(M) 〉                                                                                                    | 取消 | j(C)     |

#### 图 2-5 正在安装

Step7. 安装完成,如下图所示。安装结束后在桌面生成快捷方式 QJCAM,并在 Windows "开始"程序组生成 QJCAM 程序组,其中有 QJCAM 和 Uninstall 两个快捷方式,分别用于启动 QJCAM 和卸载 QJCAM。

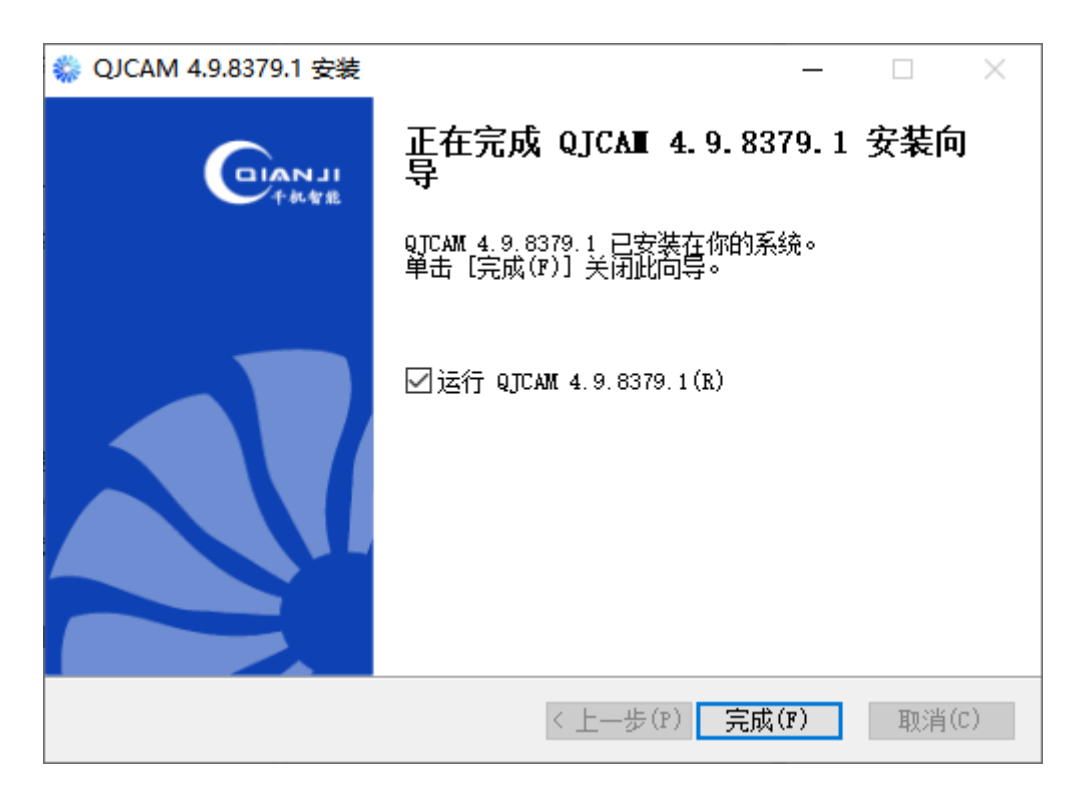

图 2-6 正在完成 QJCAM 安装向导

Step8. 检查 QJCAM 版本。双击桌面快捷方式 QJCAM, 打开 QJCAM 主窗 口, 点击"文件→关于 QJCAM 2023", 弹出图 2-7 所示的对话框, 对比 QJCAM 版本号检查安装过程是否成功。

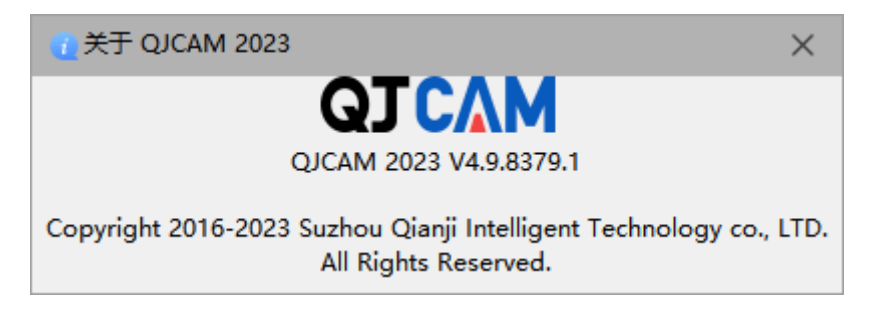

#### 图 2-7 检查 QJCAM 版本

至此 QJCAM 在 Windows 系统上首次安装与简单验证过程完成,接下来通过配置使用许可完成 QJCAM 授权(参见第3章)。

## 2.2 升/降级安装

系统支持更新本机 QJCAM 程序到其它版本(高版本和低版本),且系统中可以运行多个版本的 QJCAM。

# 2.3 QJCAM 程序文件夹结构

QJCAM 安装后的程序文件夹如下表所示。

#### 表 2-1 QJCAM 程序文件夹

| 编号           | 目录或文件               | 功能             | 备注    |
|--------------|---------------------|----------------|-------|
| (1)          | 桌面快捷方式 QJCAM        | 启动 QJCAM       | 卸载时删除 |
|              | 程序组 QJCAM           |                |       |
| ( <b>2</b> ) | 快捷方式                | 用于启动 QJCAM 及卸载 | 和盐叶叫哈 |
| (2)          | QJCAM               | QJCAM          | 叫我们加快 |
|              | Uninstall           |                |       |
| (3)          | QJCAM\QJCAM 快捷方式    | 启动 QJCAM       | 卸载时删除 |
| (4)          | QJCAM\uninst.exe    | 卸载 QJCAM       | 卸载时删除 |
| (5)          | QJCAM\Bin           | QJCAM 主程序      | 卸载时删除 |
| (6)          | QJCAM\Docs          | QJCAM 用户文档     | 卸载时删除 |
| (7)          | OICAM) anta mal     | QJCAM 运行所需要的外部 | 知我时期除 |
|              | QJCAM\external      | 扩展             | 时我们加快 |
| (8)          | QJCAM\initial_files | QJCAM 初始化配置文件  | 卸载时删除 |
| (9)          | QJCAM\ToolLib       | QJCAM 默认刀具库文件  | 卸载时删除 |

# 3. 配置使用许可

QJCAM 在未授权状态下运行时,QJCAM 主窗口标题文件中显示"授权已过期",此时部分功能是受限的。

| 快江夕砂                | 7-1-46-3-14 印 | 无此授权时的功  |  |
|---------------------|---------------|----------|--|
|                     | 功能优势          | 能限制      |  |
|                     |               | 主窗口标题显示  |  |
| QJ_CAM_STANDARD     | 基本环境          | "授权已过期"字 |  |
|                     |               | 样        |  |
| QJ_CAM_BLISK        | 叶盘加工          | 禁用叶盘加工   |  |
| QJ_CAM_CLOSED_BLISK | 叶环加工          | 禁用叶环加工   |  |
| QJ_CAM_IMPELLER     | 叶轮加工          | 禁用叶轮加工   |  |
| QJ_CAM_CASING       | 通用铣加工         | 禁用通用铣加工  |  |

| QJ_CAM_TURNING                    | 车加工                                     | 禁用车加工    |
|-----------------------------------|-----------------------------------------|----------|
| QJ_CAM_EDM_FILM_HOLE              | 电火花气膜孔加工                                | 禁用气膜孔加工  |
| QJ_CAM_POSTPROCESSING             | 后处理                                     | 禁用后处理    |
| QJ_CAM_COMMAND_SCRIPTS            | 命令行                                     | 禁用命令行    |
| OL CAM ON MACHINE MEASUDEMENT     | <b>左</b> 扣 测导                           | 禁用叶片测量、点 |
| QJ_CAM_ON_MACHINE_MEASUREMENT     | 1工7/17/19里                              | 测量、流道测量  |
| OL CAM DUSK DUADE SECTION DRAW    | 叶盘叶片轮廓加工                                | 禁用叶盘叶片轮  |
| QJ_CAM_BLISK_BLADE_SECTION_DRAW   | 策略                                      | 廓加工策略    |
| OL CAM DI ISV DI ADE ENIISH       | 叶盘叶片精加工策                                | 禁用叶盘叶片精  |
| QJ_CAM_BLISK_BLADE_FINISH         | 略                                       | 加工策略     |
| OL CAM DI ISV EDGE EINISH         | 叶盘叶片前后缘加                                | 禁用叶盘叶片前  |
| QJ_CAM_BLISK_EDGE_FINISH          | 工策略                                     | 后缘加工策略   |
| OL CAM BUSK FULET FINISH          | 叶盘过渡圆角精加                                | 禁用叶盘过渡圆  |
| QJ_CAM_BLISK_FILLET_FINISH        | 工策略                                     | 角精加工策略   |
| OL CAM BUSK FLOOPT FINISH         | 叶盘流道精加工策                                | 禁用叶盘流道精  |
| QJ_CAM_BLISK_FLOOKI_FINISH        | 略                                       | 加工策略     |
| OL CAM BUSK FLOORT ROUGHING       | 叶盘流道粗加工策                                | 禁用叶盘流道粗  |
|                                   | 略                                       | 加工策略     |
| QJ_CAM_BLISK_                     | 叶盘流道摆线铣加                                | 禁用叶盘流道摆  |
| FLOORT_TROCHOIDAL_MILLING         | 工策略                                     | 线铣加工策略   |
| OL CAM BUSK FLOORT FIXED MILLING  | 叶盘固定轴加丁                                 | 禁用叶盘固定轴  |
|                                   | 「一一一一一一一一一一一一一一一一一一一一一一一一一一一一一一一一一一一一一一 | 加工       |
| OL CAM BUSK PLUNGE                | 叶盘插铣粗加工策                                | 禁用叶盘插铣粗  |
|                                   | 略                                       | 加工策略     |
| OL CAM BUSK TIP FINISH            | 叶盘叶尖精加工策                                | 禁用叶盘叶尖精  |
|                                   | 略                                       | 加工策略     |
| OL CAM BUSK ROUGHING FINISH PACK  | 叶盘粗精组合铣策                                | 叶盘粗精组合铣  |
|                                   | 略                                       | 策略       |
| OL CAM BLING BLADE FINISH         | 叶环叶片精加工策                                | 禁用叶环叶片精  |
|                                   | 略                                       | 加工策略     |
| OI CAM BLING POCKET FILLET FINISH | 型腔过渡圆角精加                                | 禁用型腔过渡圆  |
|                                   | 工策略                                     | 角精加工策略   |
| QJ_CAM_BLING_POCKET_ROUGHING      | 叶环型腔粗加工策                                | 禁用叶环型腔粗  |

|                                 | 略             | 加工策略    |
|---------------------------------|---------------|---------|
| OL CAM DI NIC DOCKET WALL EDUCI | 叶环型腔半精加工      | 禁用叶环型腔半 |
| QJ_CAM_BLING_POCKE1_WALL_FINISH | 策略            | 精加工策略   |
| ALCAN DING DOCKET EDUGU         | 叶环型腔精加工策      | 禁用叶环型腔精 |
| QJ_CAM_BLING_POCKE1_FINISH      | 略             | 加工策略    |
| QJ_CAM_BLING_POCKET             | 闭式流道摆线铣加      | 禁用闭式流道摆 |
| _TROCHOIDAL_MILLING             | 工策略           | 线铣加工策略  |
| OL CAM IMPELLED DI ADE ENIQU    | 叶轮叶片精加工策      | 禁用叶轮叶片精 |
| QJ_CAM_IMPELLER_BLADE_FINISH    | 略             | 加工策略    |
|                                 | 叶轮前后缘加工策      | 禁用叶轮前后缘 |
| QJ_CAM_IMPELLER_EDGE_FINISH     | 略             | 加工策略    |
|                                 | 叶轮过渡圆角精加      | 禁用叶轮过渡圆 |
| QJ_CAM_IMPELLER_FILLE1_FINISH   | 工策略           | 角精加工策略  |
|                                 | 叶轮流道精加工策      | 禁用叶轮流道精 |
| QJ_CAM_IMPELLER_FLOOR_FINISH    | 略             | 加工策略    |
|                                 | 叶轮流道粗加工加      | 禁用叶轮流道粗 |
| QJ_CAM_IMPELLER_FLOOR_ROUGHTING | 工策略           | 加工加工策略  |
| QJ_CAM_IMPELLER_FLOOR_          | 叶轮流道摆线铣加      | 禁用叶轮流道摆 |
| TROCHOIDAL_MILLING              | 工策略           | 线铣加工策略  |
|                                 | 叶轮叶片前后缘加      | 禁用叶轮叶片前 |
| QJ_CAM_IMPELLER_IIP_FINISH      | 工策略           | 后缘加工策略  |
| QJ_FIT_BATCH_EXECUTION          | 批处理自动化执行      | 禁用自动化功能 |
|                                 |               | 禁用探头校准模 |
| QJ_FIT_PROBE_CALIBRATION        | <b> </b>      | 块       |
|                                 |               | 禁用快速装夹模 |
| QJ_FII_QUICK_CLAMPING           | 伏逨袋光惧块        | 块       |
|                                 | 人目小儿世山        | 禁用余量优化模 |
| QJ_FII_ALLOWANCE_OPTIMIZATION   | 余重饥化惧块        | 块       |
| QJ_FIT_GEAR_FILLET_CHAMFER      | 止敌应回应应进出      | 禁用齿轮倒圆倒 |
|                                 | 」<br>広轮倒圆倒用模块 | 角模块     |
| QJ_FIT_BLISK_REPAIR             | 可放放合理儿        | 禁用叶盘修复模 |
|                                 | 叶盁修复惧块        | 块       |
| QJ_FIT_BLADE_REPAIR             | 叶片修复模块        | 禁用叶片修复模 |

|                                  |                                        | 块       |
|----------------------------------|----------------------------------------|---------|
| QJ_FIT_TOOL_GRINDING             | 丁目庭刘措持                                 | 禁用工具磨削模 |
|                                  | 上共                                     | 块及模板库功能 |
| QJ_FIT_FEATURE_MEASURE           | 此行洞目进山                                 | 禁用特征测量模 |
|                                  | 村征侧里候庆                                 | 块       |
| QJ_FIT_FEATURE_MEASURE_EVALUATE  | 快江测是措力                                 | 禁用特征测量模 |
|                                  | 村征侧里陕伏                                 | 块的评价功能  |
| QJ_FIT_FEATURE_MEASURE_MACHINING | 快江测是措力                                 | 禁用特征测量模 |
|                                  | 村征侧里陕坎                                 | 块的加工功能  |
| QJ_FIT_FEATURE_MEASURE_BLADE     | 快江测是措力                                 | 禁用特征测量模 |
|                                  | 村仙侧里筷状                                 | 块的叶片功能  |
| OL EIT 2D SCANNING               | 二维扫描描                                  | 禁用三维扫描模 |
| QJ_FII_3D_SCANNING               | 二年1711111(天代                           | 块       |
| OF ELT SUBFACE DECONSTRUCT       | 曲面重約構也                                 | 禁用曲面重构模 |
| QJ_FII_SURFACE_RECONSTRUCT       | 一田田里构侯坏                                | 块       |
| OF ELT THENNING COMPENSATION     | 左当这些                                   | 禁用车削补偿功 |
|                                  | 一十时作法                                  | 能       |
| OF FIT HEIDENHAIN INTERFACE      | 粉坊玄纮                                   | 禁用海德汉数控 |
|                                  |                                        | 系统      |
| OL FIT SIEMENS INTERFACE         | 而门子粉挖玄纮                                | 禁用西门子数控 |
|                                  | 四日11数11次51                             | 系统      |
| OL FIT KEDE INTERFACE            | 利德数控系统                                 | 禁用科德数控系 |
|                                  | 和志致江水坑                                 | 统       |
| OL FIT FANLIC INTERFACE          | 生亚利粉坛系统                                | 禁用发那科数控 |
|                                  | 及冲行致工术元                                | 系统      |
| OL FIT HUASHU INTERFACE          |                                        | 禁用华中数控系 |
|                                  | <u>301工</u> 不匀L                        | 统       |
| QJ_FIT_ZHONGGU_INTERFACE         | 山公粉挖系统                                 | 禁用中谷数控系 |
|                                  |                                        | 统       |
| OL FIT IINGDIAO INTERFACE        | 1111 1111 1111111111111111111111111111 | 禁用北京精雕数 |
|                                  | コロハイ日川世致コエホジレ                          | 控系统     |
| OL FIT LYNUC INTERFACE           | <br>                                   | 禁用铼钠克数控 |
| Q_FII_LINUC_INTERFACE            | 1小开1元刻1工不匀[                            | 系统      |

| QJ_FIT_SYNTEC_INTERFACE   | 新代数控系统  | 禁用新代数控系<br>统  |
|---------------------------|---------|---------------|
| QJ_FIT_REXROTH_INTERFACE  | 力士乐数控系统 | 禁用力士乐数控<br>系统 |
| QJ_FIT_BECKHOFF_INTERFACE | 倍福数控系统  | 禁用倍福数控系<br>统  |

QJCAM使用许可采用License 文件方式进行授权,在系统安装后进行配置, 提供单机版、浮动版、加密锁三种方式。其中,单机版是一对一的使用授权方式, QJCAM固定在某台机器使用;浮动版是一对多的方式。

## 3.1 授权所需内容

- (1) 单机版:授权需要本机机器码、远程机床机器码、License 文件;
- (2) 浮动版:授权需要电脑授权点数、机床授权点数、服务器 IP、端口号、本机 机器码、远程机床机器码;
- (3) 加密锁: 授权需要本机机器码、远程机床机器码、License 文件、加密锁。

## 3.2 单机版配置

单机版 License 对应一台电脑和一台机床。License 文件放置在电脑单机中, 软件选择许可文件路径即可使用。

QJCAM 单机版使用许可配置步骤如下:

- 1、用户按照 3.1.1 节步骤获得的本机机器码和远程机床机器码,通过邮件 (sunhf@qianjizn.com)提交给苏州千机;
- 2、苏州千机审核并生成 License 文件,发放给本机用户;
- 3、用户设置 License 文件, 配置完毕。

其中,获取机器码,设 License 文件的操作如下详述。

#### 3.2.1 获取机器码

启动 QJCAM, 依次点击"文件→使用许可", 弹出如图 3-1 所示"使用许可"对话框, 切换到"设置"页面。

| ☑ 使用许可                    | ?                   | × |
|---------------------------|---------------------|---|
| 设置 详细                     |                     |   |
| 使用许可                      |                     |   |
| <ul> <li>● 单机版</li> </ul> |                     |   |
| 许可文件路径:                   |                     |   |
| ○ 浮动版                     |                     |   |
| 服务器IP:                    |                     |   |
| 自定义端口号:                   | ≣                   |   |
| ○ 加密锁                     |                     |   |
| 许可文件路径:                   |                     |   |
| 本机机器码                     |                     |   |
| 005056b3b978              | 复制ID                |   |
| 远程机床机器码                   |                     |   |
|                           | <b>获取ID</b><br>复制ID |   |
| 确定                        | 取消                  | í |

图 3-1 使用许可对话框

(1). 获取本机机器码

"本机机器码"一栏中的文字(例如上图中的"005056b3b978")即为本机 机器码,点击"复制 ID"将其拷贝下来,在 3.1 中申请 license 时会用到。

- (2). 获取机床机器码
  - a. 点击"获取 ID",在弹出的"获取远程机床机器码"对话框中输入要 连接的机床 IP,如下图所示;

| <ul> <li>● 使用许可 ?</li> </ul> | × |
|------------------------------|---|
| 设置 详细                        |   |
| 使用许可                         |   |
| <ul> <li>● 单机版</li> </ul>    |   |
| 许可文件路径:                      |   |
| ○ 浮动版                        |   |
| 服务器IP:                       |   |
| □ 获取远程机床机器码 ? ×              |   |
| 〇<br>远程机床IP: 192.168.3.21    |   |
| 确定取消                         |   |
| 本机机器码                        |   |
| 005056b3b978 复制ID            |   |
| 远程机床机器码                      |   |
| 获取ID                         |   |
| 信制D                          |   |
| Scille.                      |   |
| 确定取消                         |   |

#### 图 3-2 输入机床 IP

b. 点击上图中"获取远程机床机器码"对话框的【确定】按钮,获得机 床相应的机器码,如下图所示;

| <ul><li>☑ 使用许可</li><li>? ×</li></ul>                                  |
|-----------------------------------------------------------------------|
| 设置 详细                                                                 |
| 使用许可                                                                  |
| <ul> <li>● 单机版</li> </ul>                                             |
| 许可文件路径:                                                               |
| ○ 浮动版                                                                 |
| 服务器IP:                                                                |
| 自定义端口号:                                                               |
| ○ 加密锁                                                                 |
| 许可文件路径:                                                               |
| 本机机器码                                                                 |
| 005056b3b978 复制ID                                                     |
| 远程机床机器码                                                               |
| IP: 192.168.3.21         获取ID           ID: 005056b35eed         复制ID |
| 确定取消                                                                  |

图 3-3 获取机床机器码

(3). 点击"远程机床机器码"的"复制 ID";

(4). 本机机器码和远程机床机器码在 3.1 中申请 License 时将会用到。

注意:在Windows7/Windows10环境下,必须选择"以管理员身份运行"UltraFIT, 然后获取系统认可的本机机器码。

鼠标右击 "QJCAM" 快捷方式, 在弹出菜单中选择"以管理员身份运行"。

### 3.2.2 设置 License 文件

打开"使用许可"窗口,切换到"设置"页面,如图 3-2 所示。

| □ 使用许可                      | ?    | × |
|-----------------------------|------|---|
| 设置 详细                       |      |   |
| 使用许可                        |      |   |
| <ul> <li>● 单机版</li> </ul>   |      |   |
| 许可文件路径: D:/005056b3b978.lic |      |   |
| ○ 浮动版                       |      |   |
| 服务器IP:                      |      |   |
| 自定义端口号:                     | ≣    |   |
| ○ 加密锁                       |      |   |
| 许可文件路径:                     |      |   |
|                             |      |   |
| 本机机器码                       |      |   |
| 005056b3b978                | 复制ID |   |
| 远程机床机器码                     |      |   |
| IP: 192.168.3.21            | 获取ID |   |
| ID: 005056b35eed            | 复制ID |   |
| 确定                          | 取消   | í |
|                             |      |   |

#### 图 3-4 设置 License 文件

选择"单击版",点击"..."按钮,选择苏州千机发放的 License 文件,点击"确定"完成 License 文件设置。

#### 3.2.3 查看授权状态

再次打开"使用许可"窗口,切换到"详细"页面,查看获得授权的 QJCAM 模块名称与授权状态信息,如下图所示。

| □ 使用许可                                |            | ? × |
|---------------------------------------|------------|-----|
| 设置 详细                                 |            |     |
| 模块                                    | 状态         | ^   |
| QJ CAM STANDARD                       | 2024-05-31 |     |
| QJ_CAM_POSTPROCESSING                 | 2024-05-31 |     |
| QJ_CAM_ON_MACHINE_MEASUREMENT         | 2024-05-31 |     |
| QJ_CAM_CASING                         | 2024-05-31 |     |
| QJ_CAM_TURNING                        | 2024-05-31 |     |
| QJ_CAM_BLISK                          | 2024-05-31 |     |
| QJ_CAM_BLISK_BLADE_SECTION_DRAW       | 2024-05-31 |     |
| QJ_CAM_BLISK_BLADE_FINISH             | 2024-05-31 |     |
| QJ_CAM_BLISK_EDGE_FINISH              | 2024-05-31 |     |
| QJ_CAM_BLISK_FILLET_FINISH            | 2024-05-31 |     |
| QJ_CAM_BLISK_FLOOR_FINISH             | 2024-05-31 |     |
| QJ_CAM_BLISK_FLOOR_ROUGHING           | 2024-05-31 |     |
| QJ_CAM_BLISK_FLOOR_TROCHOIDAL_MILLING | 2024-05-31 |     |
| QJ_CAM_BLISK_FLOOR_FIXED_MILLING      | 2024-05-31 |     |
| QJ_CAM_BLISK_PLUNGE                   | 2024-05-31 |     |
| QJ_CAM_BLISK_TIP_FINISH               | 2024-05-31 |     |
| QJ_CAM_CLOSED_BLISK                   | 2024-05-31 |     |
| QJ_CAM_BLING_BLADE_FINISH             | 2024-05-31 |     |
| QJ_CAM_BLING_POCKET_FILLET_FINISH     | 2024-05-31 |     |
| QJ_CAM_BLING_POCKET_ROUGHING          | 2024-05-31 |     |
| OL CAM BLING POCKET WALL FINISH       | 2024-05-31 | ¥   |
|                                       | 确定         | 取消  |

#### 图 3-5 QJCAM 模块授权状态

使用许可配置成功,QJCAM 主窗口标题文字中"授权已过期"字样消失。

## 3.3 浮动版配置

浮动版 License 对应多台电脑和多台机床,区分电脑点数和机床点数,授权 范围内,电脑与机床可自由连接。

其中可配置比购买电脑点数多的电脑主机,但同时使用的台数不多于购买的 点数;可配置使用的机床根据购买的机床点数固定,台数与所购买的机床点数一 致。

License 文件配置在服务器中,供多台电脑和机床同时使用。此服务器可配置在局域网内任一台电脑中。

QJCAM 浮动版使用许可的配置和运行模式如下:

- (1) 首先将License服务器端程序部署在一台称为"License服务器"的机器上, 启动并保持License服务程序一直运行;
- (2) 进行服务器端配置,即针对 License 服务器设置 License 文件。License 文件的申请与发放流程如下文,注意授权类型改为"浮动版"。

## 3.3.1 获取服务器端机器码

将 QJCAM 安装在服务器上,打开 QJCAM 安装目录 Bin 文件夹。

| ☑ 📕 =       |                                  |                 |        |          |
|-------------|----------------------------------|-----------------|--------|----------|
| ← → 、 ↑ → 此 | 电脑 > 本地磁盘 (C:) > Program Files > | QJCAM > bin     | ∨ ひ 搜索 | ē"bin" 🔎 |
|             | 名称 ^                             | 修改日期            | 类型     | 大小       |
| 📌 快速访问      | FiveAxisSurfaceMachiningTPE.dll  | 2023/7/11 0:00  | 应用程序扩展 | 288 KB   |
| ■ 此电脑       | 🕏 float_impower_server.exe       | 2023/5/29 19:25 | 应用程序   | 421 KB   |
|             | 🕏 float_impower_tools.exe        | 2023/5/29 19:25 | 应用程序   | 519 KB   |
|             | 🚳 FreeImage.dll                  | 2023/7/11 0:00  | 应用程序扩展 | 5,894 KB |
| Desktop     | 🗟 FreeImagePlus.dll              | 2023/7/11 0:00  | 应用程序扩展 | 43 KB    |

图 3-6 License 服务端程序文件

双击 Bin 目录下的 FloatImpowerTools.exe, 启动浮动授权服务器端管理工具,

如下图所示。

| 🖻 FloatImpowerTools | _ |      | × |
|---------------------|---|------|---|
| 文件(F) 帮助(H)         |   |      |   |
| 服务器 授权 客户端 曰志 设置    |   |      |   |
| 服务                  |   |      |   |
| 服务状态端口              |   |      |   |
|                     |   |      |   |
|                     |   |      |   |
|                     |   |      |   |
|                     |   |      |   |
|                     |   |      |   |
|                     |   |      |   |
|                     |   |      |   |
| 月初服务器 得止服务器 删除服务    |   |      |   |
| 本机机器码               |   |      |   |
|                     | _ |      | _ |
| 005056b3b978        |   | 复制ID |   |
|                     |   |      |   |
|                     |   |      |   |

#### 图 3-7 启动浮动授权服务器端管理工具

单击图 3-5 中【复制 ID】获得服务器端机器码,将该机器码通过邮件(sunhf@qianjizn.com)提交给苏州千机。

#### 3.3.2 生成 License 文件

千机收到该机器码,经审批同意,生成 License 文件,授权类型为"网络版", 发送给用户。

#### 3.3.3 服务器端配置

用户收到授权文件后(或将加密狗插入USB 端口),软件安装完成后,双击 Bin 目录下的 FloatImpowerTools.exe,启动浮动授权服务器端管理工具,切换到 "设置"选项。

| 🖻 FloatImpowerTools                                                       | _ |      |
|---------------------------------------------------------------------------|---|------|
| 文件(F) 帮助(H)                                                               |   |      |
| 服务器 授权 客户端 曰志 设置                                                          |   |      |
| 服务                                                                        |   |      |
| 服务名称: QJCAM                                                               |   |      |
| 授权文件路径: D:/QJCAM_005056b3b978.lic                                         |   |      |
| FloatImpowerServer路径: C:/Program Files/QJCAM/bin/float_impower_server.exe |   |      |
|                                                                           |   |      |
| 日志文件目录: E:/float_impower/日志CAM                                            |   |      |
| 日志文件最大大小: 50 MB                                                           |   |      |
| 运行                                                                        |   |      |
| 自定义端口号: 🔲                                                                 |   |      |
| 最大线程数: 16                                                                 |   |      |
|                                                                           |   |      |
| 重器                                                                        |   | 保存服务 |
|                                                                           |   |      |

图 3-8 设置

如上图,分别执行以下操作:

- 1) 服务名称:填写任意数字名称即可;
- 2) 授权文件路径:添加 License 文件;
- 3) FloatImpowerServer 路径:选择软件根目录下的"FloatImpowerServer.exe";
- 4)日志文件目录:可以任意创建文件夹为目录,或选择根目录下的 log 文件夹作为目录;
- 5) 日志文件最大大小: 设置日志文件最大大小, 如: 50MB;
- 6)自定义端口号:可任意创建4位数字作为端口号,建议端口号数字较大,如:使用 5231 作为端口号;
- 7) 最大线程数:设置最大线程数,如:16;
- 8) 开机自动启动服务:保持勾选状态;

9)所有选项设置完成后,点击右下角【保存服务】按钮。

## 3.3.4 停止/启动服务

设置模块配置完成后,切换到"服务器",先点击【停止服务器】。待服务器 状态保持停止时,点击【启动服务器】按钮,启动服务。

| 🕏 FloatImpowerTools | _ |      | ×   |
|---------------------|---|------|-----|
| 文件(F) 帮助(H)         |   |      |     |
| 服务器 授权 客户端 曰志 设置    |   |      |     |
| 服务                  |   |      |     |
|                     |   |      |     |
|                     |   |      |     |
|                     |   |      |     |
|                     |   |      |     |
|                     |   |      |     |
|                     |   |      |     |
|                     |   |      |     |
|                     |   |      |     |
| 启动服务器 停止服务器 删除服务    |   |      |     |
|                     |   |      |     |
| │ ↓ ↓ 本机机器码         |   |      |     |
| 005056534078        |   | 行生Im |     |
| 000050000010        |   | 夏朝中  | - 1 |
|                     |   |      |     |
|                     |   |      |     |

图 3-9 单击【启动服务器】按钮

启动服务后,当前页面显示正在运行的服务。若服务器状态为"正在运行",则配置成功。

| 闭 Float | tImpower | Tools |    |                           |            |       |      | _ |      | × |
|---------|----------|-------|----|---------------------------|------------|-------|------|---|------|---|
| 文件(F)   | 帮助(H)    |       |    |                           |            |       |      |   |      |   |
| 服务器     | 授权       | 客户端   | 日志 | 设置                        |            |       |      |   |      |   |
| - 服务 -  |          |       |    |                           |            |       |      |   |      |   |
|         |          |       |    | 服务                        | 状态         | 端口    |      |   |      |   |
|         |          |       |    | OTCAM                     | エカ法律       | 32320 |      |   |      |   |
|         |          |       |    | <ul> <li>QJCAR</li> </ul> | 止1±1至1丁    | 32320 |      |   |      |   |
|         |          |       |    |                           |            |       |      |   |      |   |
|         |          |       |    |                           |            |       |      |   |      |   |
|         |          |       |    |                           |            |       |      |   |      |   |
|         |          |       |    |                           |            |       |      |   |      |   |
|         |          |       |    |                           |            |       |      |   |      |   |
|         |          |       | 启  | 动服务器                      | 停          | 止服务器  | 删除服务 |   |      |   |
|         |          |       |    |                           |            |       |      |   |      |   |
| 一本机机    | 1器码——    |       |    |                           |            |       |      |   |      |   |
|         |          |       |    |                           | 0050501010 | 70    |      |   | 行出Im |   |
|         |          |       |    |                           | 0050565555 | 10    |      |   | 复利加  |   |
|         |          |       |    |                           |            |       |      |   |      |   |
|         |          |       |    |                           |            |       |      |   |      |   |

图 3-10 显示正在运行的服务

| 切换到 | "授权" | 页, | 可以查看授权的模块。 |
|-----|------|----|------------|
| 切换到 | "授权" | 贝, | 可以查看授权的模块。 |

| 🕏 FloatImpowerTools          |            |     |       | <br>- |    | × |
|------------------------------|------------|-----|-------|-------|----|---|
| 文件(F) 帮助(H)                  |            |     |       |       |    |   |
| 服务器 授权 客户端 日志                | 设置         |     |       |       |    |   |
| 产品名称: QJCAM                  |            |     |       | <br>  | 刷新 | ŕ |
| 授权项                          | 有效期        | 节点数 | 剩余节点数 |       |    |   |
| QJ_CAM_STANDARD              | 2024-05-31 | 50  | 42    |       |    | 1 |
| QJ_CAM_POSTPROCESSING        | 2024-05-31 | 50  | 42    |       |    |   |
| QJ_CAM_ON_MACHINE_MEASUR     | 2024-05-31 | 50  | 42    |       |    |   |
| QJ_CAM_CASING                | 2024-05-31 | 50  | 42    |       |    |   |
| QJ_CAM_TURNING               | 2024-05-31 | 50  | 42    |       |    |   |
| QJ CAM BLISK                 | 2024-05-31 | 50  | 42    |       |    |   |
| QJ CAM BLISK BLADE SECTION   | 2024-05-31 | 50  | 42    |       |    |   |
| QJ_CAM_BLISK_BLADE_FINISH    | 2024-05-31 | 50  | 42    |       |    |   |
| QJ_CAM_BLISK_EDGE_FINISH     | 2024-05-31 | 50  | 42    |       |    |   |
| QJ_CAM_BLISK_FILLET_FINISH   | 2024-05-31 | 50  | 42    |       |    |   |
| QJ_CAM_BLISK_FLOOR_FINISH    | 2024-05-31 | 50  | 42    |       |    |   |
| QJ_CAM_BLISK_FLOOR_ROUGHING  | 2024-05-31 | 50  | 42    |       |    |   |
| QJ CAM BLISK FLOOR TROCHOI   | 2024-05-31 | 50  | 42    |       |    |   |
| QJ CAM BLISK FLOOR FIXED MIL | 2024-05-31 | 50  | 42    |       |    |   |
|                              |            |     |       | <br>  |    |   |
|                              |            |     |       |       |    |   |
|                              |            |     |       |       |    |   |

#### 图 3-11 显示授权的模块

### 3.3.5 客户端设置

启动 QJCAM 软件, 依次点击"文件→使用许可", 弹出"使用许可"窗口, 如下图所示, 切换到浮动版, 服务器 IP 输入本机 IP 地址, 勾选自定义端口号, 输入定义的端口号(教程中使用 5231 作为端口号), 点击【确定】按钮后, 完成 配置。如果服务端未设置端口号, 此处可不填。

| 🖸 使用许可  |                     |    | ? ×  |
|---------|---------------------|----|------|
| 设置 详细   |                     |    |      |
| 使用许可    |                     |    |      |
| ○ 单机版   |                     |    |      |
| 许可文件路径: | D:/005056b3b978.lic |    |      |
| ◉ 浮动版   |                     |    |      |
| 服务器IP:  | 192.168.3.2         |    |      |
| 自定义端口号: |                     |    | ∷≡   |
| ○ 加密锁   |                     |    |      |
| 许可文件路径: |                     |    |      |
|         |                     |    |      |
| - 本机机器码 |                     |    |      |
|         | 005056b3b978        |    | 复制ID |
| 远程机床机器码 |                     |    |      |
|         | IP: 192.168.3.21    |    | 获取ID |
|         | ID:005056b35eed     |    | 复制ID |
|         |                     | 确定 | 取消   |

#### 图 3-12 服务器端配置

若其他电脑使用 QJCAM 软件,则需要与作为服务器的电脑处在同一局域网下,该电脑仅需打开"文件→使用许可",弹出"使用许可"窗口,如下图所示,切换到浮动版,服务器 IP 输入本机 IP 地址,勾选自定义端口号,输入定义的端口号(教程中使用 5231 作为端口号),点击【确定】按钮后,完成配置。如果服务端未设置端口号,此处可不填。

| ④ 使用许可                      | ?    | ×  |
|-----------------------------|------|----|
| 设置 详细                       |      |    |
| 使用许可                        |      |    |
| ○ 单机版                       |      |    |
| 许可文件路径: D:/005056b3b978.lic |      |    |
| <ul> <li>浮动版</li> </ul>     |      |    |
| 服务器IP: 192.168.3.2          |      |    |
| 自定义端口号: 🗹 5231              | i=   |    |
| ○ 加密锁                       |      |    |
| 许可文件路径:                     |      |    |
|                             |      |    |
| 本机机器码                       |      |    |
| 005056b3b978                | 复制ID |    |
| 远程机床机器码                     |      |    |
| IP: 192.168.3.21            | 获取ID |    |
| ID: 005056b35eed            | 复制ID |    |
|                             |      |    |
|                             | 取消   | Ξ́ |

图 3-13 自定义端口号

再次打开"使用许可"窗口,切换到"详细"页面,可以看到获得授权的 QJCAM 模块名称及其授权状态信息。

使用许可配置成功,QJCAM 主窗口标题文字中"授权已过期"字样消失。

#### 3.3.6 授权文件更新

如果授权文件过期,可向我们申请新的授权文件,收到新的授权文件后按以下步骤替换旧的授权文件即可。

#### 3.3.6.1 打开浮动授权管理工具

打开服务器上 QJCAM 安装目录下的浮动授权管理工具, 弹出浮动授权管理 界面, 如图 3-15 所示。

| 工作 (D:) > Program Files > UltraCAM > Bin |                                    |                |        |          |  |  |  |  |
|------------------------------------------|------------------------------------|----------------|--------|----------|--|--|--|--|
|                                          | 名称                                 | 修改日期           | 类型     | 大小       |  |  |  |  |
|                                          | blisk_blade_section_draw_strat.dll | 2021/11/18 下午  | 应用程序扩展 | 98 KB    |  |  |  |  |
| *                                        | 🗟 blisk_edge_finish_strat.dll      | 2021/11/18 下午… | 应用程序扩展 | 266 KB   |  |  |  |  |
| *                                        | 🗟 blisk_floor_mill_strat.dll       | 2021/11/18 下午… | 应用程序扩展 | 691 KB   |  |  |  |  |
| *                                        | 🗟 blisk_floor_tro_mill_strat.dll   | 2021/11/18 下午  | 应用程序扩展 | 753 KB   |  |  |  |  |
| *                                        | 🗟 blisk_plunge_strat.dll           | 2021/11/18 下午  | 应用程序扩展 | 244 KB   |  |  |  |  |
|                                          | 🗟 blisk_tip_finish_strat.dll       | 2021/11/18 下午… | 应用程序扩展 | 246 KB   |  |  |  |  |
| 74                                       | 🗟 botan.dll                        | 2021/9/17 下午   | 应用程序扩展 | 4,419 KB |  |  |  |  |
|                                          | 🗟 cad.dll                          | 2021/11/18 下午  | 应用程序扩展 | 2,418 KB |  |  |  |  |
|                                          | 🗟 casing_strat.dll                 | 2021/11/18 下午  | 应用程序扩展 | 904 KB   |  |  |  |  |
|                                          | 🗟 ComLib.dll                       | 2021/9/17 下午   | 应用程序扩展 | 191 KB   |  |  |  |  |
|                                          | 🗟 common_ui.dll                    | 2021/11/18 下午  | 应用程序扩展 | 596 KB   |  |  |  |  |
|                                          | 🗟 Dongle_d.dll                     | 2021/8/3 下午 4: | 应用程序扩展 | 129 KB   |  |  |  |  |
|                                          | 🖻 FloatImpowerServer.exe           | 2019/11/28 下午… | 应用程序   | 2,204 KB |  |  |  |  |
|                                          | 🗹 🖻 FloatImpowerTools.exe          | 2019/11/28 下午… | 应用程序   | 1,758 KB |  |  |  |  |
|                                          | FreeImage.dll                      | 2021/8/3 下午 4: | 应用程序扩展 | 5,894 KB |  |  |  |  |
|                                          | FreeImagePlus.dll                  | 2021/8/3 下午 4: | 应用程序扩展 | 43 KB    |  |  |  |  |
|                                          | in freetype.dll                    | 2021/8/3 下午 4: | 应用程序扩展 | 518 KB   |  |  |  |  |

图 3-14 启动浮动授权管理工具

## 3.3.6.2 停止当前的浮动授权

点击下图中【停止服务器】按钮,停止当前的浮动授权,QJCAM 服务状态 变为"停止",如图 3-16 所示。

| 闭 Float | tImpower | Tools |    |            |         |         |       |                 |   | _ |      | $\times$ |
|---------|----------|-------|----|------------|---------|---------|-------|-----------------|---|---|------|----------|
| 文件(F)   | 帮助(H)    |       |    |            |         |         |       |                 |   |   |      |          |
| 服务器     | 授权       | 客户端   | 日志 | 设置         |         |         |       |                 |   |   |      |          |
| 服务      |          |       |    |            |         |         |       |                 |   |   |      |          |
|         |          |       |    | 服务         | 壯本      |         | 従口    |                 |   |   |      |          |
|         |          |       |    |            | T + 1=4 | =       | 22220 |                 |   |   |      |          |
|         |          |       |    | ູ່ຮູງປະເທດ | 止1±1至1  | IT      | 32320 |                 |   |   |      |          |
|         |          |       |    |            |         |         |       |                 |   |   |      |          |
|         |          |       |    |            |         |         |       |                 |   |   |      |          |
|         |          |       |    |            |         |         |       |                 |   |   |      |          |
|         |          |       |    |            |         |         |       |                 |   |   |      |          |
|         |          |       |    |            |         |         |       |                 |   |   |      |          |
|         |          |       | 启  | 动服务器       |         | 僖止      | 服务器   | 開始の             | 1 |   |      |          |
|         |          |       |    |            |         | 17.11   |       | 003/03/03/07/07 |   |   |      |          |
| 本机机     | 1器码——    |       |    |            |         |         |       |                 |   |   |      |          |
|         |          |       |    |            |         |         |       |                 |   |   |      | _        |
|         |          |       |    |            | 00505   | 6b3b978 |       |                 |   |   | 复制ID |          |
|         |          |       |    |            |         |         |       |                 |   |   |      |          |
|         |          |       |    |            |         |         |       |                 |   |   |      |          |
|         |          |       |    |            |         |         |       |                 |   |   |      |          |

图 3-15 停止当前浮动授权

| 🕏 FloatImpowerTools |                  | _ |      | Х |
|---------------------|------------------|---|------|---|
| 文件(F) 帮助(H)         |                  |   |      |   |
| 服务器 授权 客户端 日        | 志 设置             |   |      |   |
| 服务                  |                  |   |      |   |
|                     | 服务 状态 端口         |   |      |   |
|                     |                  |   |      |   |
|                     | € dionar i≑π     |   |      |   |
|                     |                  |   |      |   |
|                     |                  |   |      |   |
|                     |                  |   |      |   |
|                     |                  |   |      |   |
| _                   |                  |   |      |   |
|                     | 启动服务器 停止服务器 删除服务 |   |      |   |
|                     |                  |   |      |   |
| 本机机器码               |                  |   |      |   |
|                     | 005056b3b978     |   | 复制ID |   |
|                     |                  |   |      |   |
|                     |                  |   |      |   |
|                     |                  |   |      |   |

图 3-16 浮动授权状态停止

### 3.3.6.3 更新授权文件路径

切换到"设置"tab页,将旧的路径替换为新的授权文件路径。

| 🖻 FloatImpowerTools                                                              | _ |     | Х |
|----------------------------------------------------------------------------------|---|-----|---|
| 文件(F) 帮助(H)                                                                      |   |     |   |
| 服务器 授权 客户端 曰志 设置                                                                 |   |     |   |
| 服务                                                                               |   |     |   |
| 服务名称: QJCAM                                                                      |   |     |   |
| 授权文件路径: D:005056b35eed.lic                                                       |   |     |   |
| FloatImpowerServer路径: D:/Program Files/QJCAM/8379.1/bin/float_impower_server.exe |   |     |   |
|                                                                                  |   |     |   |
| 日志文件目录: D:/Program Files/QJCAMQ/log                                              |   |     |   |
| 日志文件最大大小: 60 MB                                                                  |   |     |   |
| 运行                                                                               |   |     |   |
| 自定义端口号: 🔲                                                                        |   |     |   |
| 最大线程数: 16                                                                        |   |     |   |
| ☑ 开机自动启动服务                                                                       |   |     |   |
| 重置                                                                               |   | 保存肌 | 资 |
|                                                                                  |   |     |   |

#### 图 3-17 更新授权文件路径

#### 3.3.6.4 保存服务

点击下图中的【保存服务】按钮,保存当前设置。

| 闭 FloatIm | powerTools       |                      |            | -                                                | - |     | × |
|-----------|------------------|----------------------|------------|--------------------------------------------------|---|-----|---|
| 文件(F) 帮   | 助(H)             |                      |            |                                                  |   |     |   |
| 服务器       | 授权 客户            | 端 日志                 | 设置         |                                                  |   |     |   |
| 服务        |                  |                      |            |                                                  |   |     |   |
|           | 服务名              | 称: QTCAM             |            |                                                  |   |     |   |
|           | 授权文件路            | バー L-<br>新存: D:00505 | 6b35eed. ) | ic                                               |   | ٦.  |   |
| FlootTmp  |                  | 1/Z · D·/Prog        | rom Rilo   | /DTCAM/8379 1/bip/float impower server ave       |   |     |   |
| Tioatimp  | ower Der ver (rp | 111. D./1108         |            | , alcany color. If bity iteal_impower_server.exe |   |     |   |
| 日志        |                  |                      |            |                                                  |   |     |   |
| 日見        | 志文件目录:           | D:/Program H         | iles/QJC   | AMQ/log                                          |   |     |   |
| 日志文作      | ╄最大大小:│          | 50                   |            | MB                                               |   |     |   |
| 运行        |                  |                      |            |                                                  |   |     |   |
| 自知        | 宦义端口号: [         |                      |            |                                                  |   |     |   |
| đ         | 最大线程数:           | 16                   |            |                                                  |   |     |   |
| 🗹 开机自     | 自动启动服务           |                      |            |                                                  |   |     |   |
| 重置        |                  |                      |            |                                                  |   | 保存服 | 济 |
|           |                  |                      |            |                                                  |   |     |   |

图 3-18 保存服务

#### 3.3.6.5 重新启动服务器

切换到"服务器"tab页,点击【启动服务器】按钮,QJCAM 服务状态变为 "正在运行"。

| 🖻 FloatImpowerTools |        |     |    |         |            |       |  |      |  | _ |        | $\times$ |
|---------------------|--------|-----|----|---------|------------|-------|--|------|--|---|--------|----------|
| 文件(F)               | 帮助(H)  |     |    |         |            |       |  |      |  |   |        |          |
| 服务器                 | 授权     | 客户端 | 日志 | 设置      |            |       |  |      |  |   |        |          |
| 服务一                 |        |     |    |         |            |       |  |      |  |   |        |          |
|                     |        |     |    | 肥友      | 44-        | **□   |  |      |  |   |        |          |
|                     |        |     |    | 100.95  | 47.25      | 近     |  |      |  |   |        |          |
|                     |        |     |    | 😑 QJCAM | 正在运行       | 32320 |  |      |  |   |        |          |
|                     |        |     |    |         |            |       |  |      |  |   |        |          |
|                     |        |     |    |         |            |       |  |      |  |   |        |          |
|                     |        |     |    |         |            |       |  |      |  |   |        |          |
|                     |        |     |    |         |            |       |  |      |  |   |        |          |
|                     |        |     |    |         |            |       |  |      |  |   |        |          |
|                     |        |     |    |         |            |       |  |      |  |   |        |          |
|                     |        |     | 启道 | 动服务器    | 停          | 止服务器  |  | 删除服务 |  |   |        |          |
| ++++++++            | 19870  |     |    |         |            |       |  |      |  |   |        |          |
| - <del>4</del> 818  | 12547) |     |    |         |            |       |  |      |  |   |        |          |
|                     |        |     |    |         | 005056b3b9 | 78    |  |      |  |   | 复制ID   |          |
|                     |        |     |    |         |            |       |  |      |  |   | 0-0.49 |          |
|                     |        |     |    |         |            |       |  |      |  |   |        |          |
|                     |        |     |    |         |            |       |  |      |  |   |        | .:       |

#### 图 3-19 QJCAM 恢复运行

## 3.4 加密锁

加密锁不限制使用的电脑,但机床受限,仍仅支持提供授权序列号的机床。 加密锁搭配 License 文件一起使用,即插即用。

注: License 文件需拷贝到所使用的机床,同时软件选择许可文件路径。

#### 3.4.1 获取机器码

步骤参见 3.1.1 节。

#### 3.4.2 生成加密锁

加密锁类似于 U 盘,由千机智能提供,加密锁插到电脑的 USB 口即可用。

#### 3.4.3 本机配置

打开使用许可对话框,切换到加密锁选项,电脑 USB 口插上加密锁即可获得权限。

| □ 使用许可                      | ? ×  |
|-----------------------------|------|
| 设置 详细                       |      |
| 使用许可                        |      |
| ○ 单机版                       |      |
| 许可文件路径: D:/005056b3b978.lic |      |
| ○ 浮动版                       |      |
| <b>服务器IP:</b> 192.168.3.2   |      |
| 自定义端口号: 5231                | ≣    |
| • 加密锁                       |      |
| 许可文件路径: D:/005056b3b978.lic |      |
|                             |      |
| 本机机器码                       |      |
| 005056b3b978                | 复制ID |
| 远程机床机器码                     |      |
| IP: 192.168.3.21            | 获取ID |
| ID: 005056b35eed            | 复制ID |
|                             |      |
| 确定                          | ■ 取消 |

图 3-20 加密锁设置

# 4. 软件卸载

卸载包括所有安装程序创建的程序组、快捷图标、目录、文件以及注册表中的各项注册信息。

## 4.1 快捷程序卸载

双击 QJCAM 软件安装路径下的<sup><sup>b</sup> uninst.exe</sup>,在弹出的对话框点击确定,就可以完成软件的卸载。

## 4.2 控制面板卸载

通过控制面板→程序→程序和功能,双击 QJCAM,完成软件的卸载。